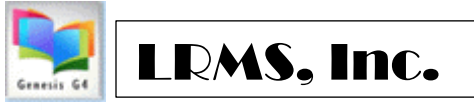

# How to add your G4 Workstation Printers

## ✓ <u>Step 1. Do this first.</u>

Please add permission to your firewall to allow use of TCP port connection for RDP (3389) access and has an IP address of 52.25112.124. Tech Note: Tech should open firewall setting 52.25.112.124:3389 for the RDP connection with <u>g4library.com</u>. Your Library Online Catalog will be g4opac.com/

- ✓ STEP 2. Be certain that this workstation has a Default printer assigned.
- ✓ Step 3. Add the TSPrint Client to each workstation that uses G4.

### **LRMS Client Instructions**

Adding software to your personal workstations <u>may require Administrative Permission</u> to do so; check with your technology department or request their assistance for adding this Free Upgrade. Please, Share this document with Technology.

### If the TSPrint Client does not exist within your workstation

Download print client:

- Install TSPrint on physical computers
  - o From client desktop download TSprint.ExE
    - Download Link
    - o Execute (install) TSPrint\_Client.exe

You will see a Security warning like this Chrome warning.

**Click on Run** 

| <b>Open File</b> | - Security Warning                                                                                                    | × |
|------------------|----------------------------------------------------------------------------------------------------|---|
| Do you           | want to run this file?                                                                                                    |   |
|                  | Name: C:\Users\Chuck\Downloads\TSPrint_Client (5).exe<br>Publisher: <u>Terminal Works Ltd</u><br>Type: Application                                                         |   |
|                  | From: C:\Users\Chuck\Downloads\TSPrint_Client (5).exe                                                                                                    |   |
|                  | Run Cancel                                                                                                    |   |
| 🔽 Alwa           | ays ask before opening this file                                                                                                    |   |
|                  | While files from the Internet can be useful, this file type can<br>potentially harm your computer. Only run software from publishers<br>you trust. <u>What's the risk?</u> |   |

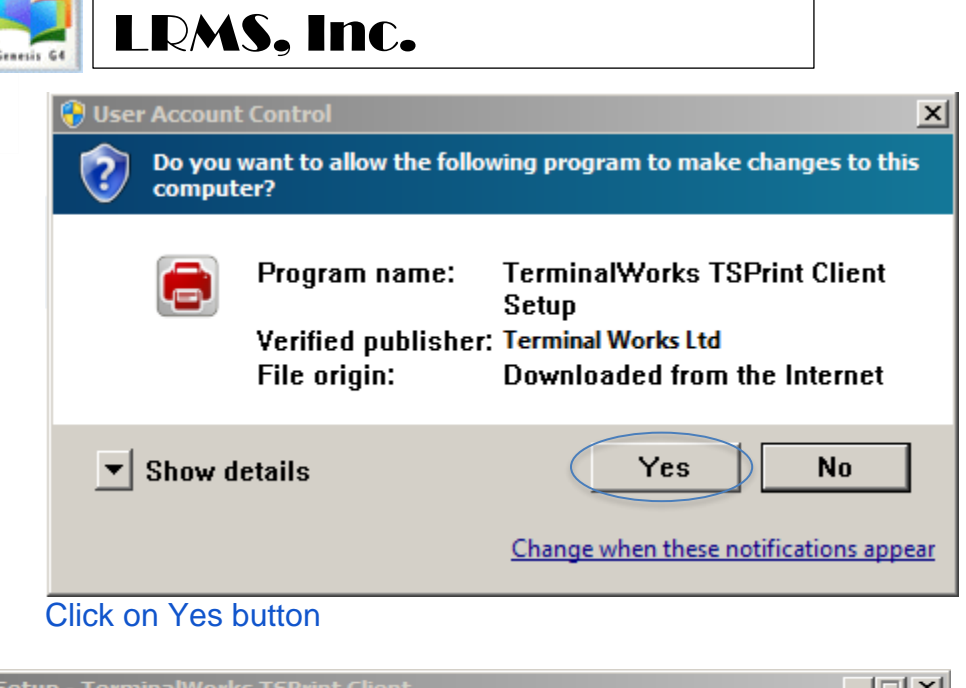

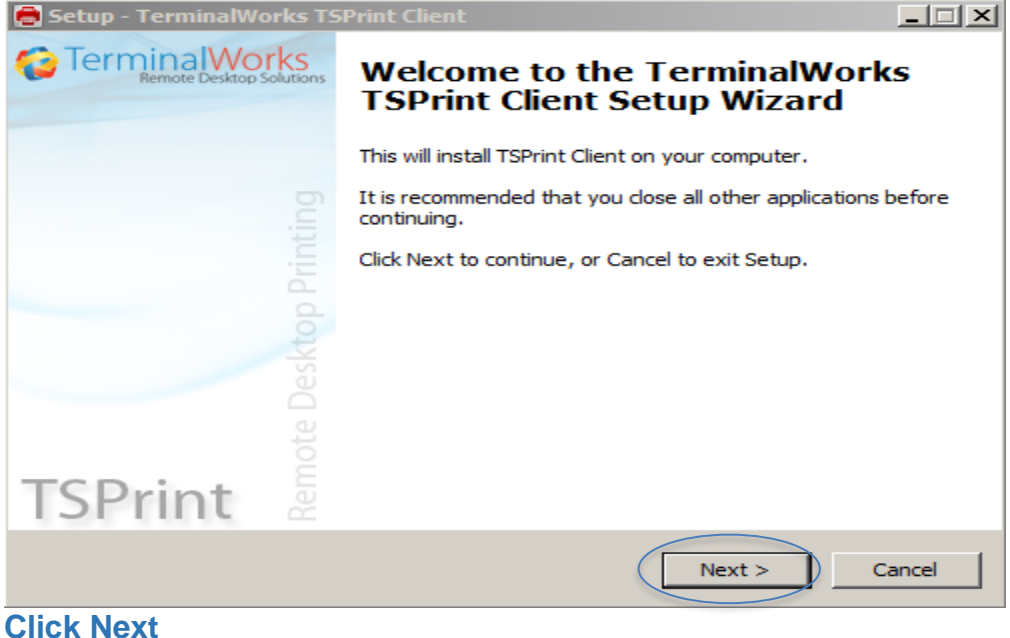

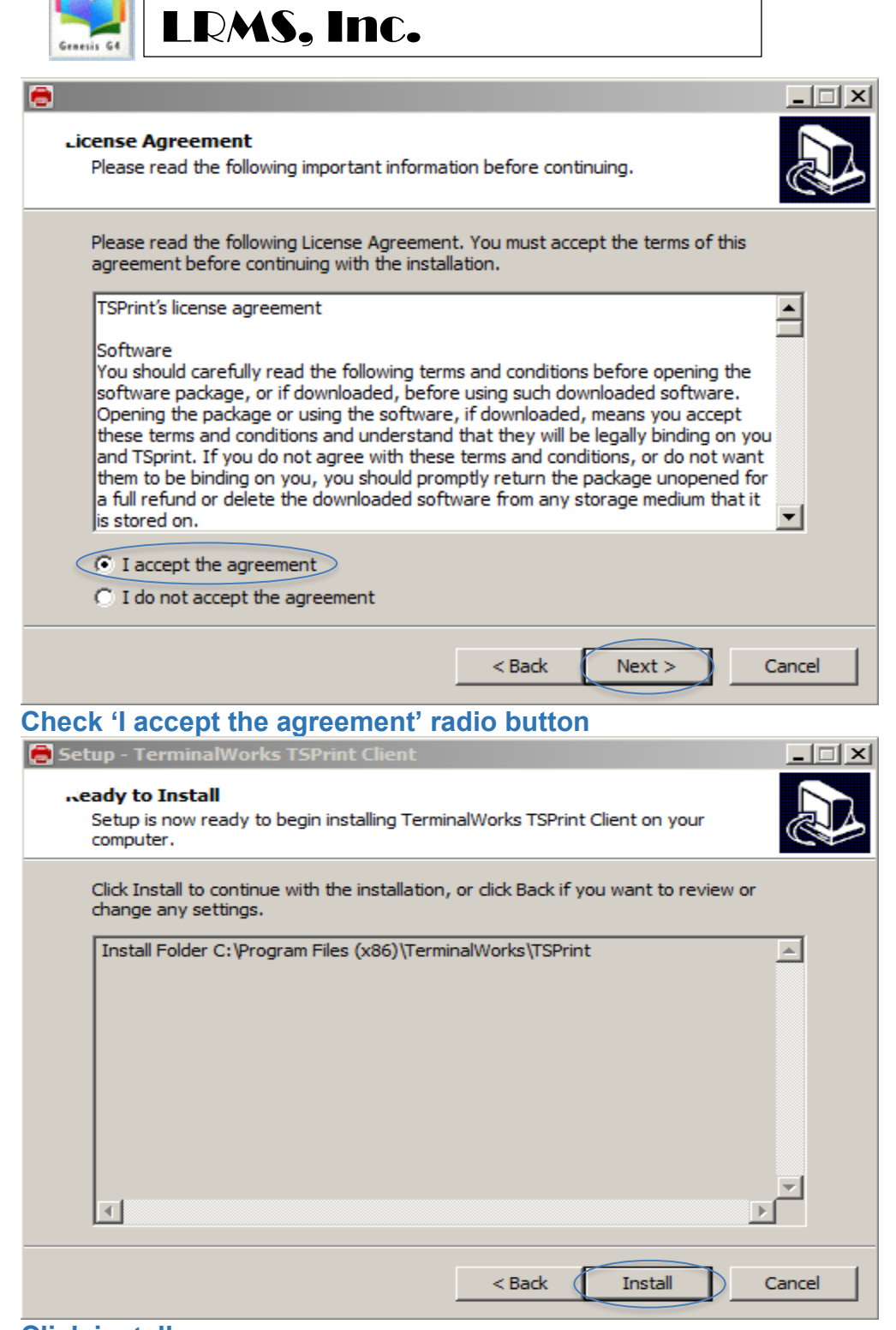

**Click install** 

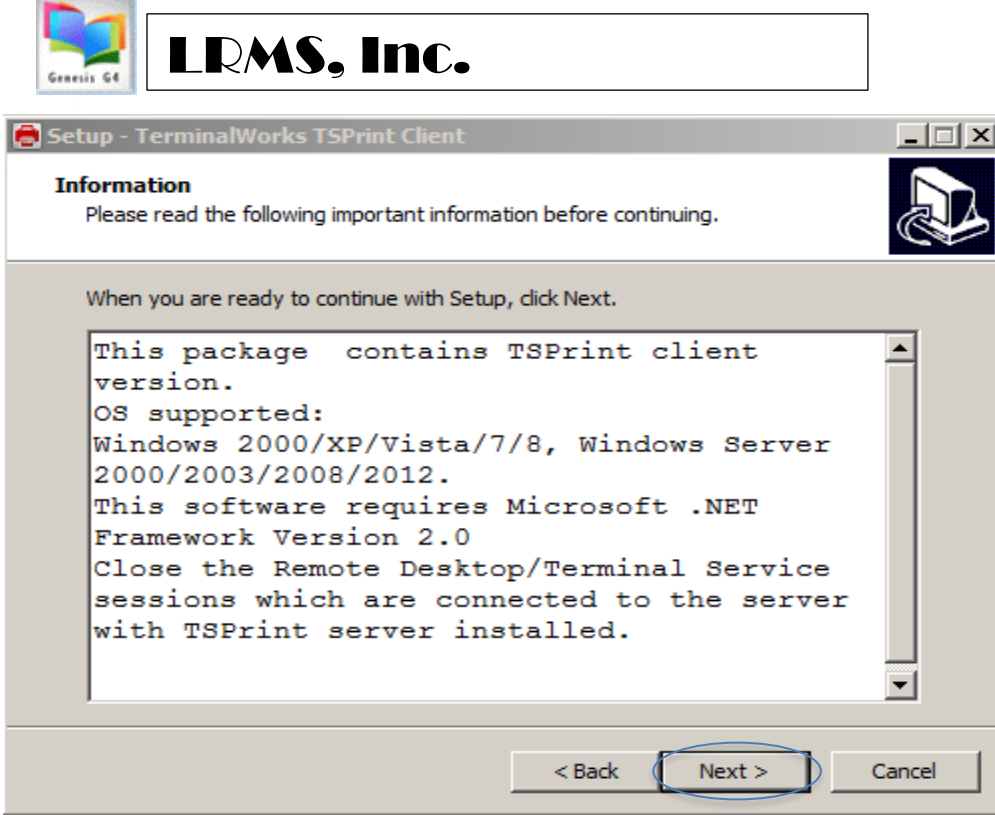

#### **Click Next**

| 🖶 Setup - TerminalWorks TSPrint Client                                                 | _ 🗆 🗵 |
|----------------------------------------------------------------------------------------|-------|
| Jelect Start Menu Folder<br>Where should Setup place the program's shortcuts?          |       |
| Setup will create the program's shortcuts in the following Start Menu folder           |       |
| To continue, click Next. If you would like to select a different folder, click Browse. |       |
| TerminalWorks\TSPrint Browse                                                           |       |
|                                                                                        |       |
|                                                                                        |       |
|                                                                                        |       |
|                                                                                        |       |
|                                                                                        |       |
|                                                                                        |       |
| < Back Next > Ca                                                                       | ancel |
|                                                                                        |       |

**Click Next** 

| 5 | LRMS, Inc.                                                                                                    |
|---|----------------------------------------------------------------------------------------------------|
|   | 🖶 Setup - TerminalWorks TSPrint Client                                                                          |
|   | eady to Install<br>Setup is now ready to begin installing TerminalWorks TSPrint Client on your<br>computer.     |
|   | Click Install to continue with the installation, or click Back if you want to review or<br>change any settings. |
|   | Install Folder C: \Program Files (x86) \TerminalWorks \TSPrint                                                  |
|   | ۲<br>۲                                                                                                    |
|   | < Back Install Cancel                                                                                           |
|   | Click Install                                                                                                   |
|   | 🖶 Setup - TerminalWorks TSPrint Client                                                                          |
|   | Aformation Please read the following important information before continuing.                                   |
|   | When you are ready to continue with Setup, click Next.                                                          |
|   | TSPrint Client was successfully installed, click next to finish installation.                                   |
|   | Next >                                                                                                    |

**Click Next** 

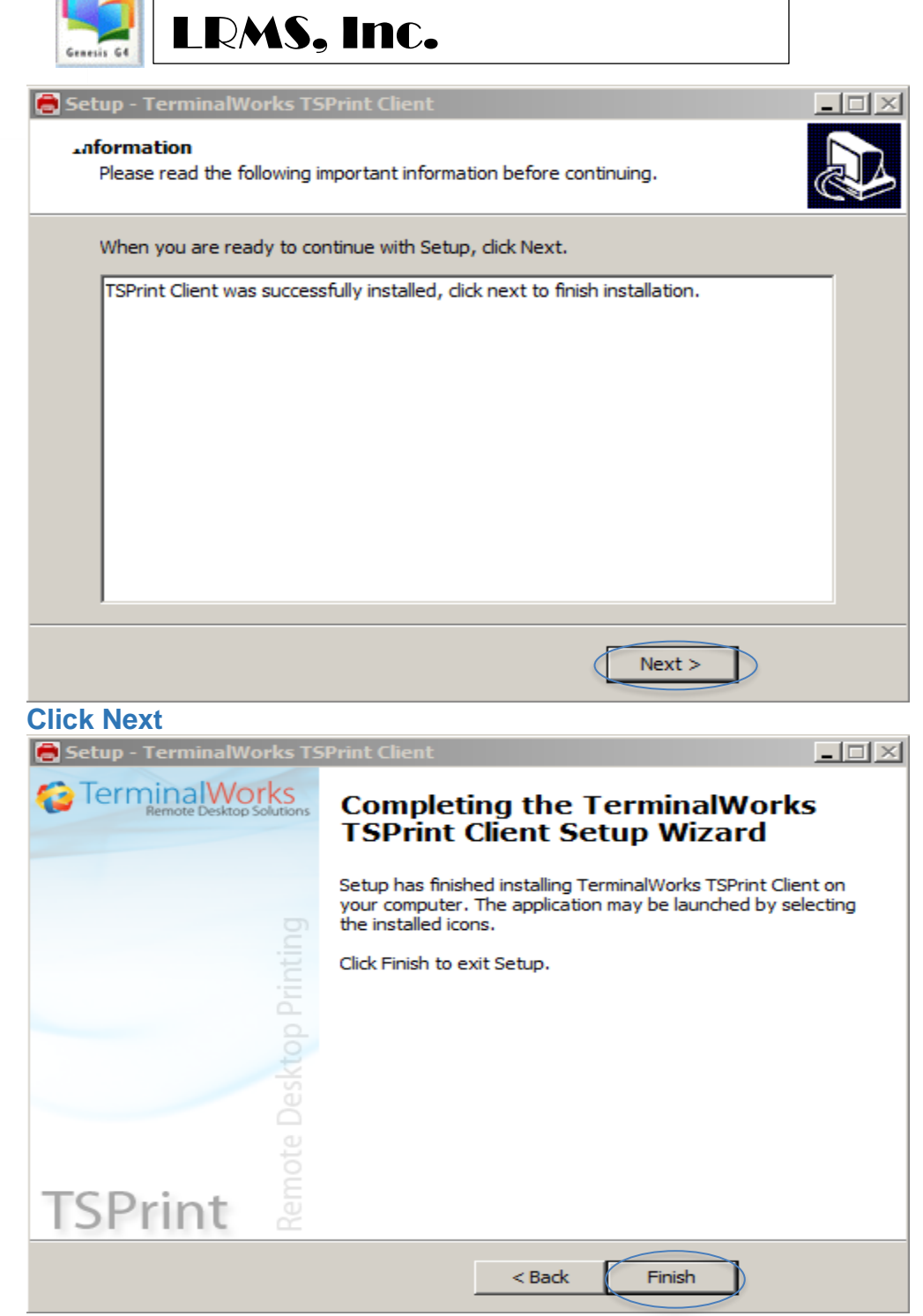

**Click Finish** 

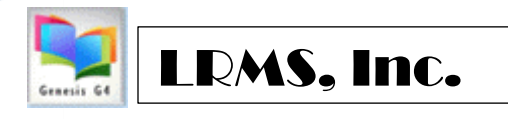

**Step 4.** Click Windows start button and select TerminalWorks from the list of displayed programs, select the Options where your Default Printer should appear and optionally Uncheck Show Printer Settings.

| TerminalWorks           | General Dynamic Redirection Logging   |                                     |             |     |  |  |
|-------------------------|---------------------------------------|-------------------------------------|-------------|-----|--|--|
|                         | PDF Print Engine:<br>Default Printer: | TSPrint                             | •           | •   |  |  |
|                         |                                       | EPSON WF-2630 Series                | •           | •   |  |  |
|                         |                                       | Show Printer Settings               | Map Setting | gs  |  |  |
|                         | Printer Mappings                      | Printer Mappings                    |             |     |  |  |
|                         | Server Printers                       | Local Prin                          | ters        |     |  |  |
| mote D                  |                                       |                                     | Edit Delete |     |  |  |
| ISPrint 2               | Note: This chang                      | ge will be applied after next login |             |     |  |  |
| lient Version: 3.0.0.45 |                                       | Save                                | Cancel O H  | elp |  |  |

Save your input.